OPAC の使い方

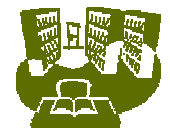

# 1.1 名古屋女子大学図書館で所蔵している図書を探す

## <検索範囲について>

OPAC で検索できる資料は、1972年以降に受け入れした図書、視聴覚資料です。それ以前に受入れした資料はカード目録で調べることができます。また、雑誌の所蔵の検索方法は、1.2 名古屋女子大学図書館で所蔵している雑誌を探す を参照してください。

## < OPAC での検索の仕方 >

#### アクセス方法

大学の Web サイト http://www.nagoya-wu.ac.jp/)よじ 学情報センターW ekサイト 資料を探す 蔵書検索 直接アクセス http://libweb.nagoya-wu.ac.jp/mylimedio/search/search-input.do

#### 検索手順(簡易検索)

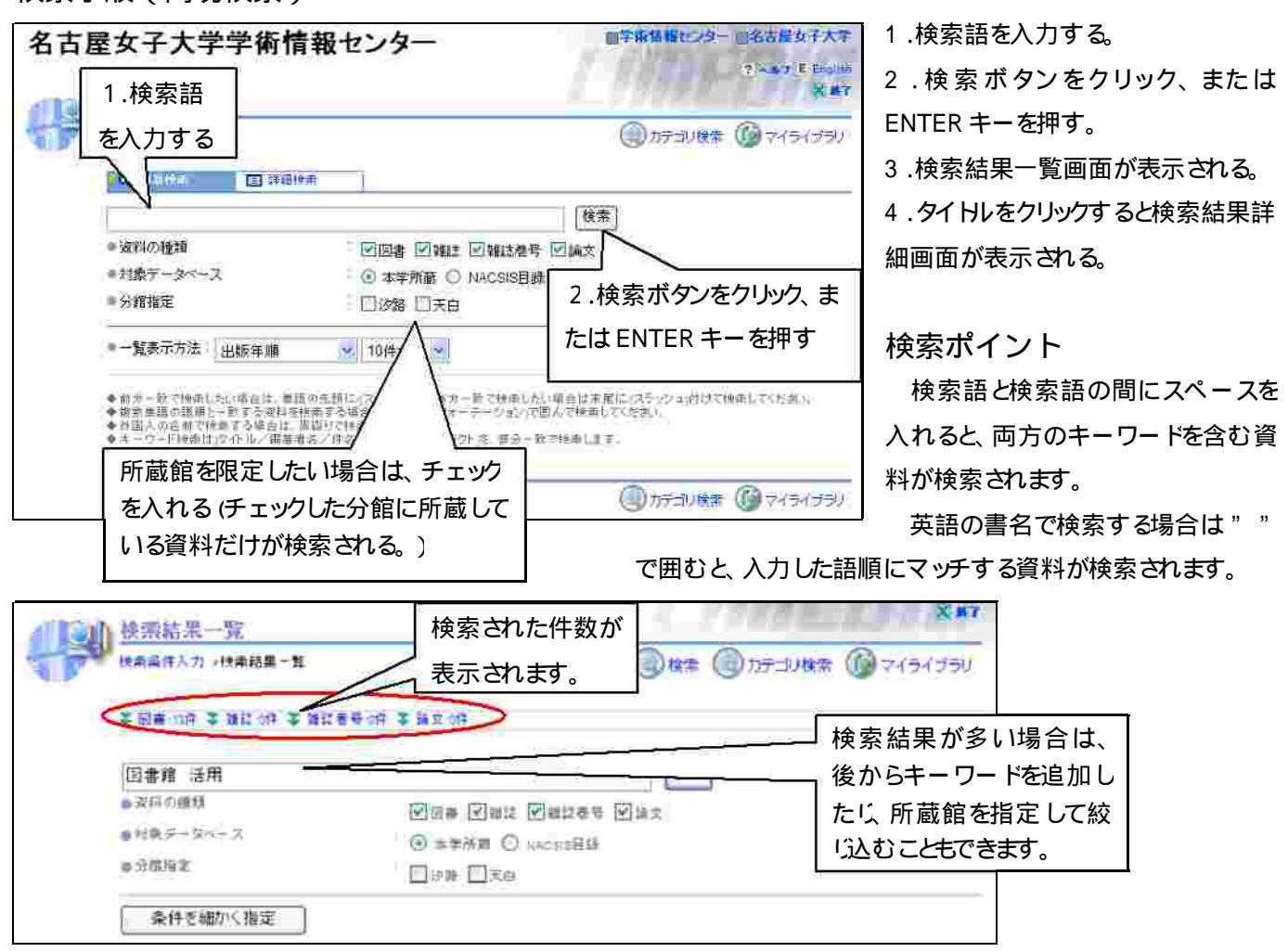

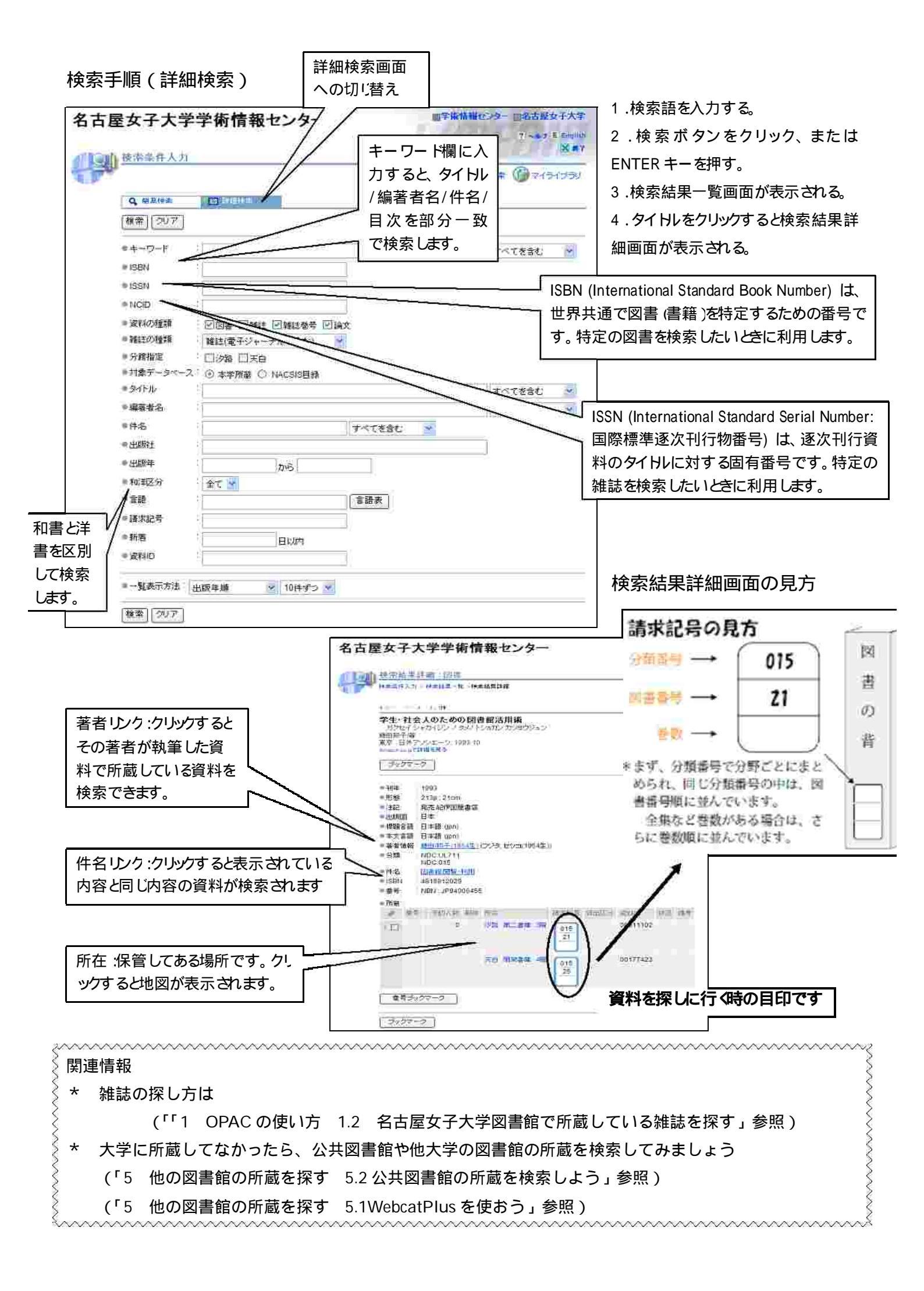